### **Overview**

This document provides information on how to troubleshoot some of the more common Funding entry and updating issues. Locations should take the actions listed below to resolve them as quickly as possible.

| # | Scenario Type                                               | Scenario or Question                                                                                                  | Actions for Locations                                                                                                    |
|---|-------------------------------------------------------------|----------------------------------------------------------------------------------------------------|----------------------------------------------------------------------------------------------------|
| 1 | Funding Entry/<br>Update                                    | Funding Entry status<br>shows "Saved to<br>Database", however<br>the AWE process did<br>not complete.                 | Enter an <b>EEC ticket</b> under the category UCPath Finance & Accounting>Funding Entry.                                                                                                    |
| 2 | Funding Entry/<br>Update                                    | Funding Entry has not<br>completed AWE,<br>preventing the Location<br>from submitting<br>another entry.               | Either <b>Approve</b> or <b>Cancel</b> the pending Funding Entry.                                                                                                    |
| 3 | Funding<br>Entry/Update-<br>During Fiscal<br>Year End (FYE) | Funding Entry Process<br>During Fiscal Year End<br>period.                                                            | <ul> <li>The Fiscal Year End Funding Rollover (E-064) process does not go through the normal AWE process.</li> <li>a. Locations should not submit Funding Entry Updates during the Fiscal Year End Process.</li> <li>b. Locations should review the notifications sent out in May of each year from UCPath to each Location's GL Points of Contact. These provide the FYE Processing Calendar and info on important activities.</li> </ul> |
| 4 | Funding Entry/<br>Update                                    | Multiple Funding Entry<br>transactions have been<br>submitted, but none<br>are showing as<br>approved through<br>AWE. | <ul> <li>Review the transaction status and take action:</li> <li>a. In Progress -Transaction has been<br/>initiated and saved, but not submitted. To<br/>initiate AWE, submit the transaction.</li> <li>b. Pending Approval - Transaction is waiting<br/>on designated approvers to approve.<br/>Contact designated approvers and ask<br/>them to approve.</li> </ul>                                                                      |
| 5 | Funding Entry/<br>Update                                    | Incorrect Funding Entry was entered and approved.                                                                     | Resubmit the transaction using the same effective date. This creates a new sequence number which moves the transaction to the top of the stack.                                                                                                    |
| 6 | Funding Entry/<br>Update                                    | Unable to update<br>Funding Entry for a<br>retro/historical effective<br>date.                                        | Complete the <b>Funding Entry Upload Template</b><br>and open an EEC ticket.<br>Assign to Funding Entry category.                                                                                                    |
| 7 | Funding Entry/<br>Update                                    | Is an Earnings Code<br>required for Funding<br>Entry?                                                                 | No, Earnings Code (ERNCD) is <b>not</b> a required field.                                                                                                    |

|    |                          |                                                                                                    | When the Earnings Code for a funding entry row is left blank, the "Catch All" FAU defaults.                                                                                                    |
|----|--------------------------|----------------------------------------------------------------------------------------------------|----------------------------------------------------------------------------------------------------|
| 8  | Funding Entry/<br>Update | Approved Funding<br>Entry cannot be<br>rejected.                                                             | Once a Funding Entry is approved, <b>neither</b> the<br>Location approver nor UCPath can reject or deny<br>the transaction.<br>To correct, add a <i>new</i> funding row with a<br><b>different</b> sequence number. Effective date can<br>be the same as on the original row, or a different<br>date can be entered.                       |
| 9  | Funding Entry/<br>Update | Is Funding Distribution<br>Percentage required<br>when submitting<br>Funding Entry/Update?                   | Yes, it's a required field. The Funding Distribution<br>Percentage determines what percentage of the<br>expense will be charged to the FAU.<br><b>Note:</b> The funding distribution needs to equal<br><b>100%</b> for each earning code.                                                                                                  |
| 10 | Funding Entry/<br>Update | Need to process<br>Funding Updates in<br>UCPath, however do<br>not have access to<br>update.                 | Contact the <b>HR DSA</b> to get access.                                                                                                    |
| 11 | Funding Entry/<br>Update | Funding Entry not<br>reflected on the<br>General Ledger.                                                     | Enter an <b>EEC ticket</b> under the category DOPE report.                                                                                                    |
| 12 | Funding Entry/<br>Update | Position transferred to<br>a new department, but<br>expenses are being<br>charged to the old<br>department.  | When a Position is moved to a new department,<br>position level funding must be established under<br>the <b>new</b> department. Use the <b>Funding Entry</b><br>page to establish the correct funding.                                                                                                    |
| 13 | Common Error<br>Messages | Error message "Invalid<br>Value displays when<br>attempting to enter<br>historical funding row."<br>displays | <ul> <li>This warning message informs the submitter that historical data has been entered.</li> <li>To resolve: <ol> <li>Associate the Funding Entry to the correct effective-dated row.</li> <li>Update FAU/ChartFields and/or percentages fields as applicable.</li> <li>Submit the transaction for AWE approval.</li> </ol> </li> </ul> |
| 14 | Common Error<br>Messages | The "Contact UCPath"<br>error message freezes<br>when submitting<br>Funding Entry.                           | <ul><li>To resolve:</li><li>1. Clear your browser cache.</li><li>2. Log off and then back in.</li></ul>                                                                                                    |

|    |                          |                                                                                                    | <b>3.</b> Submit the Funding Entry again.                                                                                                    |
|----|--------------------------|----------------------------------------------------------------------------------------------------|----------------------------------------------------------------------------------------------------|
|    |                          |                                                                                                    |                                                                                                    |
|    |                          |                                                                                                    | <ul> <li>If the message freezes again, use a different<br/>browser and submit again.</li> </ul>                                                     |
|    |                          |                                                                                                    | <ul> <li>If the message freezes again, try to submit the<br/>next day.</li> </ul>                                                                   |
|    |                          |                                                                                                    | <ul> <li>If the message freezes again, work with a peer<br/>who has funding entry access to assist with<br/>the funding entry.</li> </ul>           |
|    |                          |                                                                                                    | <ul> <li>If none of the actions above resolves the<br/>issue, submit an EEC ticket.</li> </ul>                                                      |
|    |                          |                                                                                                    | Topic: UCPath Finance & Accounting                                                                                                    |
|    |                          |                                                                                                    | Category: Funding Entry                                                                                                    |
| 15 | Common Error<br>Messages | Error message "There<br>is a funding entry<br>request pending for the<br>key values selected"<br>displays.      | An unapproved funding entry currently exists in UCPath for the same position. <b>Submit</b> or <b>Cancel</b> the request.                           |
| 16 | Common Error<br>Messages | Error message "The<br>value entered in the<br>field does not match<br>one of the allowable<br>values" displays. | Ensure that the effective date of the funding<br>entry is equal to or greater than the effective date<br>of the ChartFields; change as needed.      |
|    |                          |                                                                                                    | Send an email to KFS Support <u>kfs-oit-</u><br><u>support@uci.edu</u> along with the ChartField<br>information being used.                         |
|    |                          |                                                                                                    | Identify the issue and take action:                                                                                                    |
| 17 | Common Error<br>Messages | Error message<br>"FAU Validation Failed<br>with reason: Failure:<br>invalid account"<br>displays.               | <ul> <li>ChartField(s) used that have not yet been<br/>updated in UCPath. Add or change the<br/>ChartField(s).</li> </ul>                           |
|    |                          |                                                                                                    | <ul> <li>If ChartField(s) entered are valid in<br/>UCPath, then a Location or UCPath Web<br/>Service Issue. Submit an inquiry to UCPath.</li> </ul> |
|    |                          |                                                                                                    | <ul> <li>If Location or UCPath Web Service is<br/>currently under maintenance, try again after<br/>maintenance completed.</li> </ul>                |
|    |                          |                                                                                                    | <ul> <li>Inactive ChartField(s) used. Add new<br/>ChartField(s) or re- activate ChartField(s).</li> </ul>                                           |
|    |                          |                                                                                                    | <ul> <li>Send an email to KFS Support <u>kfs-oit-</u><br/><u>support@uci.edu</u> With the ChartField<br/>information being used.</li> </ul>         |

|    |                          |                                                                                                    | If none of the above apply, re-submit the funding entry at a later time.                                                                                                    |
|----|--------------------------|----------------------------------------------------------------------------------------------------|----------------------------------------------------------------------------------------------------|
| 18 | Common Error<br>Messages | Error message:<br>"We are sorry, but an<br>unexpected page was<br>encountered. If you<br>need assistance,<br>please contact the<br>UCPath Center at 855-<br>982-7284 from 8 a.m.<br>to 6 p.m. Monday-<br>Friday." displays. | To resolve, navigate off the page and then back<br>to it.<br>Submit an <b>EEC ticket</b> under UCPath Finance &<br>Accounting/Funding Entry                                                                                                    |
| 19 | Common Error<br>Messages | Error message:<br>"Funding Effective date<br>should be between<br>budgets begin date and<br>budget end date."<br>displays.                                                                                                  | <ol> <li>To resolve:</li> <li>Return to the Funding Entry Search Page.</li> <li>Add a New Value tab.</li> <li>Input a fiscal year that covers the effective date of the funding entry transaction.</li> <li>Note: The Fiscal Year runs from July 1 of the current year to June 30 of the following year. For e.g., 2020 if from 7/1/20 to 6/30/21.</li> </ol> |